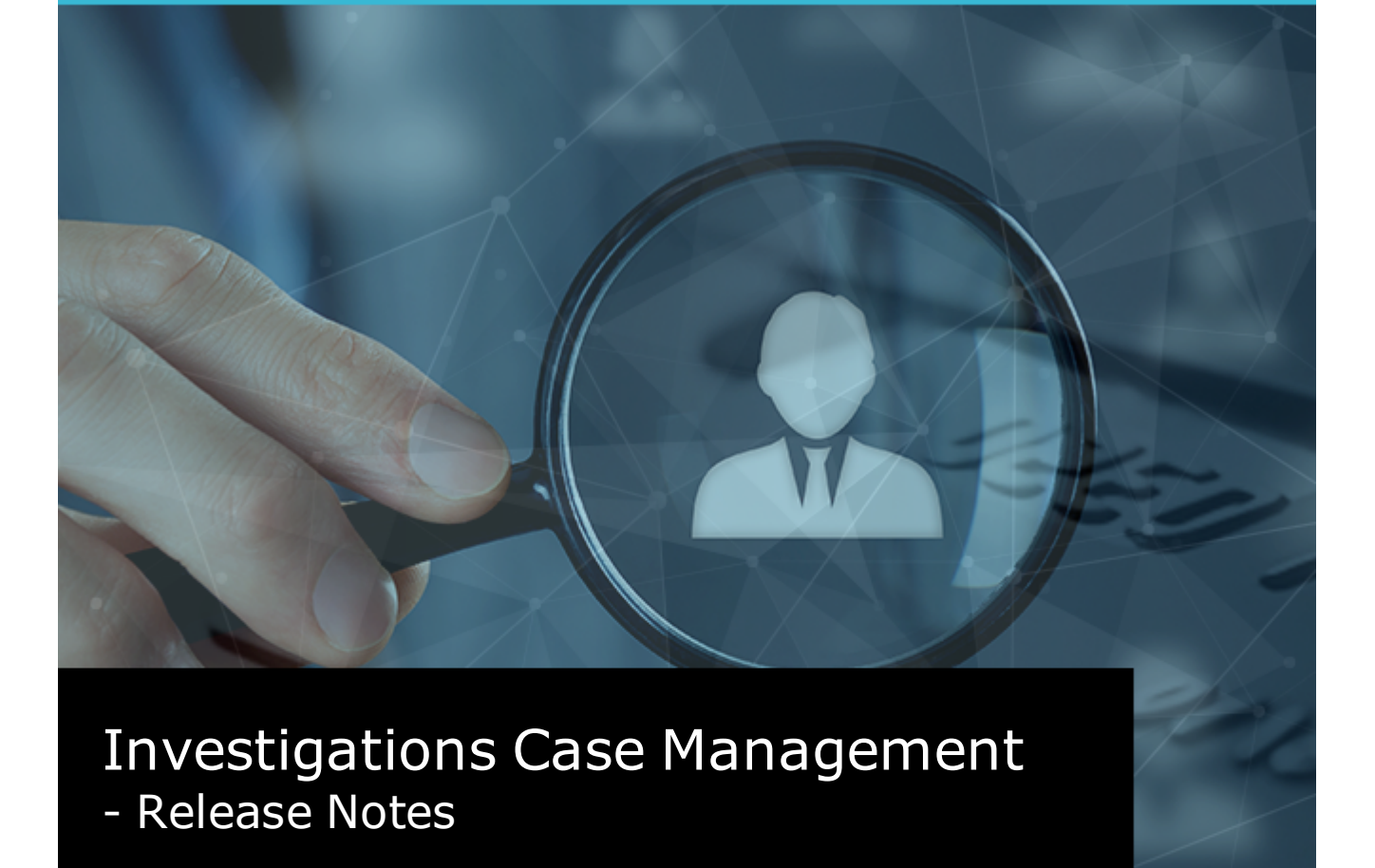

VERSION 6.1.1

## **jade**"

## Jade<sup>™</sup>

i

Contents

#### CONTENTS

| Contents                                                            | i |
|---------------------------------------------------------------------|---|
| Overview                                                            | 1 |
| Cases                                                               | 2 |
| Threading                                                           | 2 |
| See Case Notes for Threaded Relationships in a Case                 | 2 |
| Thread a Case Note to a Selected Source Entity                      | 3 |
| Use Drag and Drop to Manage Threads                                 | 3 |
| See Which Users Have Access to Cases                                | 4 |
| Export Case Phase or LOE from a Case                                | 4 |
| Open the Originating Source Entity for a Case                       | 5 |
| More Users Can Submit Case Notes for Review                         | 5 |
| Case Note Review Setting                                            | 6 |
| The Disclosure Tab Opens Quicker                                    | 6 |
| Specify When People Need to Enter Comments for a Disclosure         | 7 |
| Entities                                                            | 8 |
| Entities Won't Automatically Be Merged                              | 8 |
| Title and Description Changes When You Replace a Document           | 9 |
| There's a Legend to Remind You That a Shaded Document Entity Is Old | 9 |
| Hide Deleted Entities                                               | 0 |
| Brief of Evidence                                                   | 1 |
| Easily Link a Witness to a Statement in a Brief of Evidence1        | 1 |
| Validate a Brief of Evidence You Created1                           | 2 |
| Select Witnesses from Users with Access to the Case1                | 2 |
| Tasks                                                               | 3 |
| Publish Results for Tasks You Created1                              | 3 |
| Search for a Task by Its Historical Status1                         | 3 |
| Task Administrators Can Delete Tasks                                | 4 |

# jade

ii

| Contents |                                                                                |    |
|----------|--------------------------------------------------------------------------------|----|
|          | Make the Task Recipient Information Only by Default                            | 14 |
| Repo     | rts                                                                            | 15 |
|          | Header and Group Attributes Aren't Included When You Export Data for an Entity | 15 |
|          | Remove a Comment from an Information or Incident Report                        | 16 |
|          | Use Rich Text When Adding a Comment                                            | 16 |
|          | See an Action Officer on an Information or Incident Report                     | 17 |
|          | Link Incident and Information Reports                                          | 19 |
|          | Remove a Document from an Information or Incident Report                       | 19 |
| Admi     | n                                                                              | 21 |
|          | Choose the Background Colour for Your Logo                                     | 21 |
|          | Checking Your Word Template Has the Required Bookmarks                         | 22 |
|          | Quickly Find Entity Types                                                      | 22 |
|          | Easily Add a New Value for a Code Table                                        | 23 |
|          | Specify the PO Box for a Location                                              | 23 |
|          | Get Confirmation That You've Loaded a Licence                                  | 23 |
|          | Set up Multiple Code Table Attributes                                          | 24 |
|          | Example of Using Multiple Code Table Attributes                                | 25 |
|          | It's Easier to Manage Attribute Code Tables                                    | 25 |
| More     | New Features                                                                   | 26 |
|          | Access Reminders from the Home Screen                                          | 26 |

1

Overview

#### **OVERVIEW**

This document explains the new features available in the 6.1.1 release of Investigations Case Management (ICM).

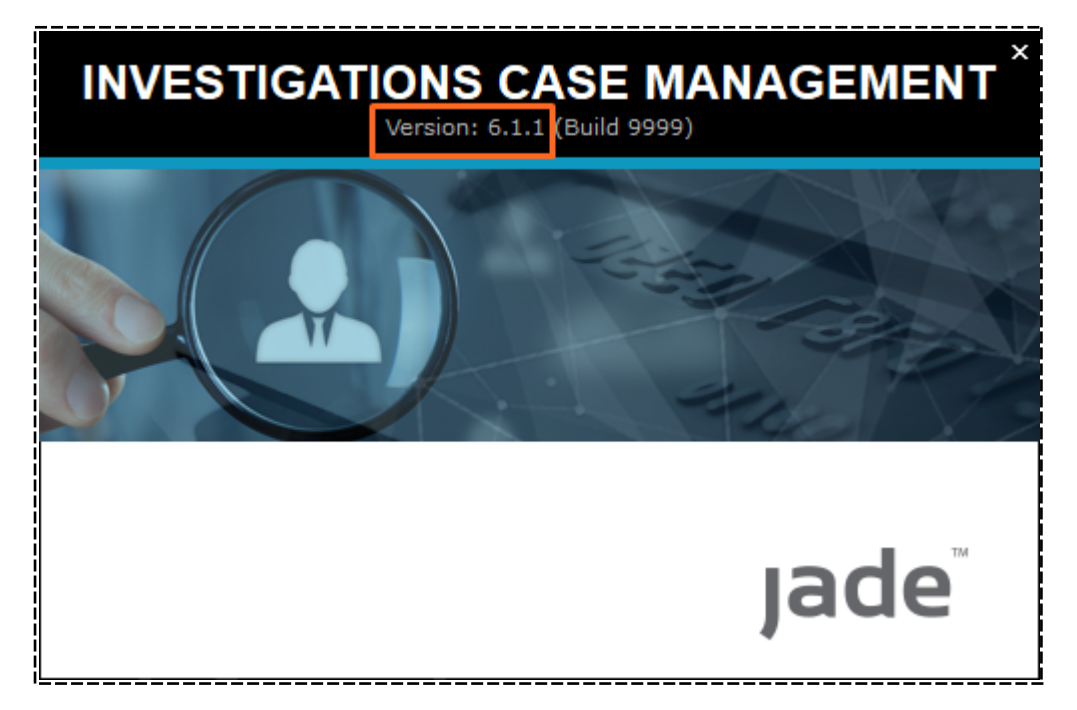

2

#### CASES

#### Threading

#### See Case Notes for Threaded Relationships in a Case

You can see the case notes for threaded relationships in a case:

- 1. Open a case.
- 2. Select the **Contents** tab > Select the **Threads** subtab.
- 3. Right-click a thread relationship > Select **Show Case Notes** > Select the type of case note you want to see.

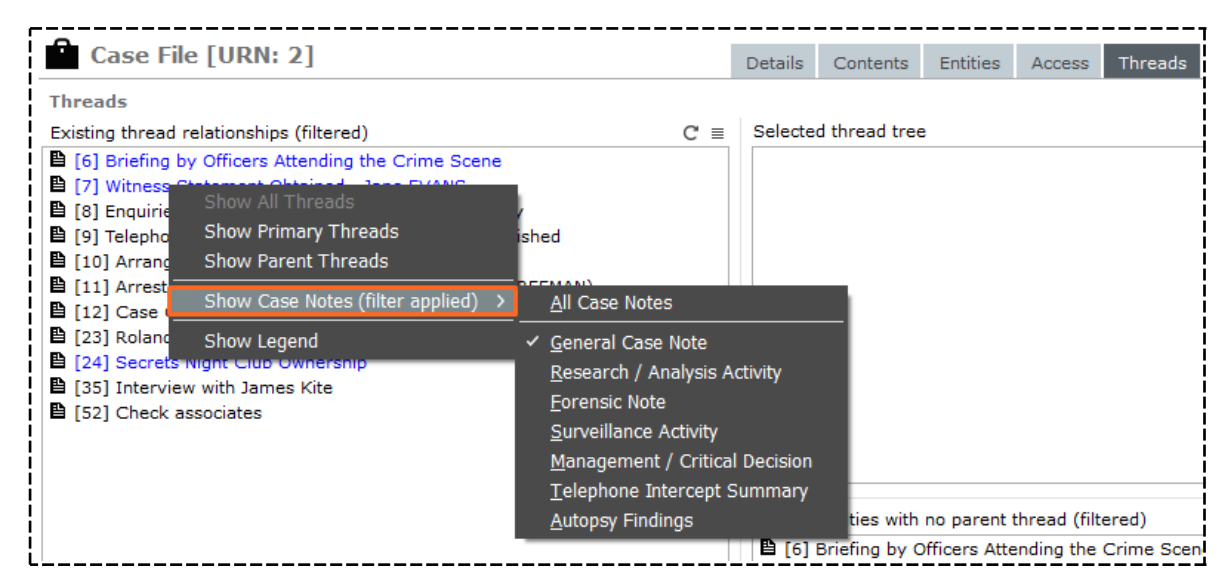

#### Thread a Case Note to a Selected Source Entity

You can thread a new case note to a selected source entity. This makes sure the case note goes exactly where you want it to in the hierarchy.

*Previously the new case note would be threaded to the open case note – Surveillance Activity [URN:1] in this example. It will now be threaded to* **Surveillance of ABC Electronics**.

| Surveillance Activity [U                        | Details                                                       | Entities (0) | Access | Tasks (0) | Threads (*) |  |  |  |  |  |
|-------------------------------------------------|---------------------------------------------------------------|--------------|--------|-----------|-------------|--|--|--|--|--|
| Threads                                         |                                                               |              |        |           |             |  |  |  |  |  |
| - 🗎 [1] Relevant Incident Reports /             | Case Notes Identified                                         |              |        |           |             |  |  |  |  |  |
| ▲ [0001/1] Property Theft - Firearm AD56789Z35A |                                                               |              |        |           |             |  |  |  |  |  |
| ▲ [0002/2] Vehicle Theft - SM2332               |                                                               |              |        |           |             |  |  |  |  |  |
| [1] Forensic Examination Result - SM2332        |                                                               |              |        |           |             |  |  |  |  |  |
| - 🗎 [8] Enquiries Conducted at                  | - 🖺 [8] Enquiries Conducted at ABC Electronics Salisbury      |              |        |           |             |  |  |  |  |  |
| - 🖺 [9] Telephone Intercepti                    | - 🖺 [9] Telephone Interception of ABC Electronics Established |              |        |           |             |  |  |  |  |  |
| - 🖺 [1] Call to ABC Elect                       | ronics by Freeman 09:10 10                                    | Sept 2007    |        |           |             |  |  |  |  |  |
| + 🖺 [4] Obtain PIN Re                           | gister for 4103492232                                         |              |        |           |             |  |  |  |  |  |
| - 🖺 [1] Surveillance o                          | f ABC Electronics                                             |              |        |           |             |  |  |  |  |  |
| + 🖺 [53] Case not                               | a <u>N</u> ew                                                 |              |        |           |             |  |  |  |  |  |
| + 🗎 [2] Call to ABC Elect                       | ronics by Freeman E <u>d</u> it                               |              |        |           |             |  |  |  |  |  |
|                                                 | Show                                                          | Logond       |        |           |             |  |  |  |  |  |
| L <sup> </sup>                                  | 511000                                                        | Legenu       |        |           |             |  |  |  |  |  |

#### Use Drag and Drop to Manage Threads

When you're threading source entities, you can use drag and drop as an alternative to right-clicking.

Simply drag and drop an item in the **Source entities with no parent thread** panel onto the **Existing thread relationships** panel.

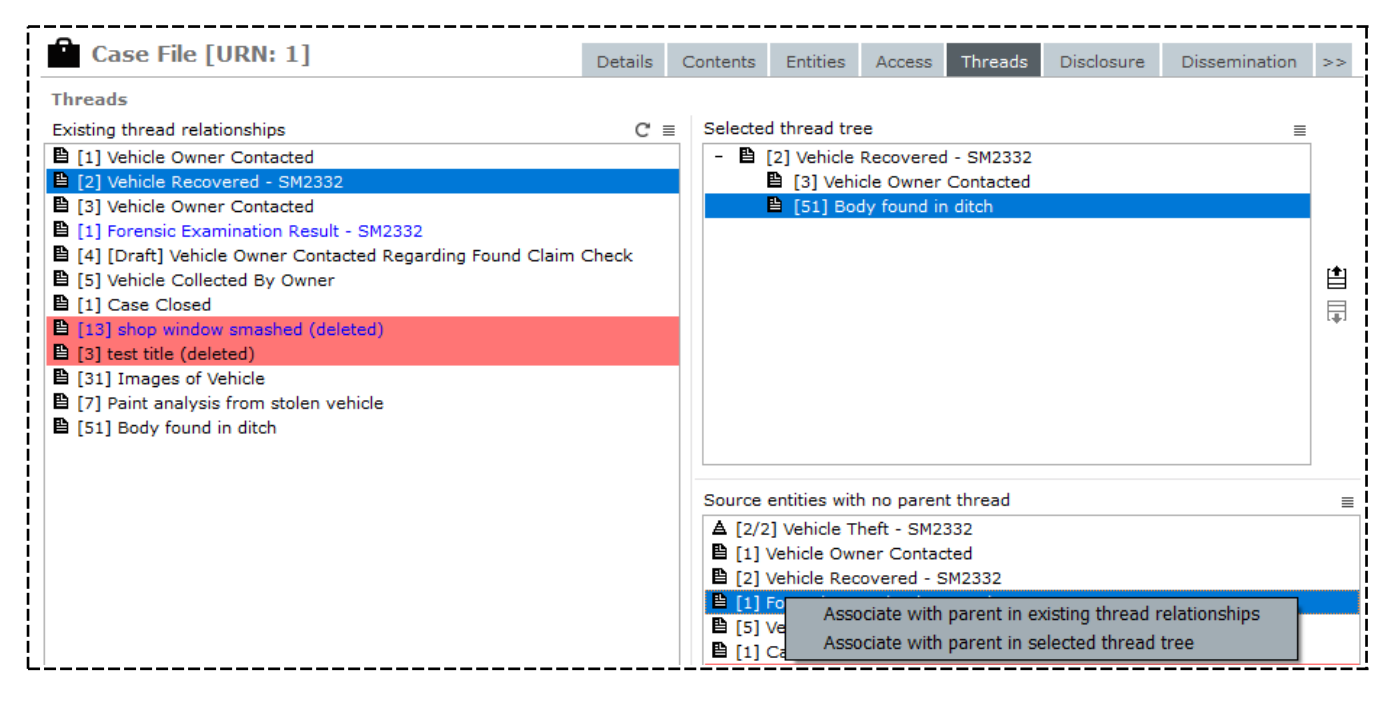

#### **See Which Users Have Access to Cases**

To audit the security configuration in ICM, auditors need a report that shows who has access to a case and in what capacity – As an individual user, or as a member of a team or designation.

The Case Access Summary report shows who can access an investigation. This includes the name of the user, team, designation, and their role in the case.

To access this report:

- 1. Select Cases > Case Access Summary.
- 2. Select **Browse** to specify where you want to save the file > Select **Save**.
- 3. Use the Selection  $\triangleright$   $\triangleleft$  arrows to select the information you want to export.

#### 4. Select Export.

| ſ        | AutoSave 💽 Off   | ا ⊟      | • ¢ • =            |            |       |             |                  | Case       | AccessSummary.csv     | - Excel    |                             |                      |                  | Π           |           | ľ       |
|----------|------------------|----------|--------------------|------------|-------|-------------|------------------|------------|-----------------------|------------|-----------------------------|----------------------|------------------|-------------|-----------|---------|
|          | File Home        | Insert   | Page Layout        | Formulas   | Data  | Review      | View Help        | Acrobat    | Q Tell me what y      | ou war     | nt to do                    |                      |                  |             |           |         |
|          | Cut              | Cali     | ibri •             | r 11 ▼ A*  | ≡     | = **        | ab<br>C+ Wrap Te | xt         | General               | Ŧ          | <b>≠</b>                    |                      |                  | <b>€</b> □= | <b>*</b>  | ,       |
| P        | aste 💉 Format Pa | inter B  | I <u>U</u> •       | - 👌 - 🗚    | • = = | = =   •= =  | 📃 🗮 Merge 8      | & Center 🔹 | \$ • % • <b>5</b> .00 | .00<br>→.0 | Conditional<br>Formatting * | Format as<br>Table - | Cell<br>Styles ≠ | Insert<br>• | Delete Fo | rm<br>T |
| <u> </u> | Clipboard        | Fa       | Font               |            | ra l  | AI          | ignment          | G.         | Number                | Es.        |                             | Styles               |                  |             | Cells     |         |
| 4        | ×1 •             | $\times$ | √ f <sub>×</sub> ( | Case Type  |       |             |                  |            |                       |            |                             |                      |                  |             |           |         |
|          | A                | В        |                    | с          |       |             | D                | E          | F                     |            | G                           |                      |                  |             | н         |         |
| 1        | Case Type        | URN      | Title              |            |       | Users       |                  | Teams      | Case Teams            | De         | signations                  |                      | All use          | ers         |           |         |
| 2        | Homicide File    | 2014-1   | Operation H        | lagley     |       | BRIAN, Clar | k                |            | Records Manage        | er Di      | rector Intel                | ligence              | BRIAN            | , Clark     | (User)    |         |
| 3        | Homicide File    | 2015-2   | Hit and Run        | Ferry Road |       | DOCUMENT    | ATION, Tech      |            |                       |            |                             |                      | DOCU             | MENTA       | TION, Tec | h       |
| 4        | Homicide File    | 2014-1   | Operation H        | lagley     |       | BRIAN, Clar | k                |            | Records Manage        | er Di      | rector Intel                | ligence              | BRIAN            | , Clark     | (User)    |         |

#### **Export Case Phase or LOE from a Case**

If you search within a case and want to export the results, you can include Phase and Lines of Enquiry (LOE) data in the export.

| Export                                                               | Search Results For Pers   | son                     |                |
|----------------------------------------------------------------------|---------------------------|-------------------------|----------------|
| Details                                                              |                           |                         |                |
| Export file                                                          |                           |                         |                |
| File name                                                            |                           |                         |                |
| Format                                                               | O Tab separated (TSV)     | O Comma separated (CSV) | • Excel (xlsx) |
| Attributes Sel                                                       | lection                   |                         |                |
| Unselect all                                                         | Include history O Partial | O Full Include Commen   | ts 🗌 Show full |
|                                                                      | Include Multiples         | Include Entity ID       |                |
| <ul> <li>Fictitious</li> <li>Related (</li> <li>Pelated (</li> </ul> | Cases<br>Source Docs      |                         |                |
| <ul><li>Lines of I</li><li>Phases</li></ul>                          | Enquiry                   |                         |                |
| <ul> <li>Sumane</li> <li>Given na</li> </ul>                         | ;<br>ime 1                |                         |                |

#### **Open the Originating Source Entity for a Case**

If you created a case from a source entity—like an incident report, for example—you can open the originating source entity from that case from the Overflow >> tab. You don't have to go to the **Contents** tab.

| Threads                          | Disclosure                                                                  | Brief of Evidence                                            | >>  |
|----------------------------------|-----------------------------------------------------------------------------|--------------------------------------------------------------|-----|
| Diagram<br>] Highlight in<br>pen | Search<br>History<br>com <u>W</u> atch<br>Refere<br>Case /<br><u>C</u> lose | h within<br>y<br>es<br>enced Cases<br>Admin<br>Case          |     |
|                                  | Go to<br>Discle<br>Storag                                                   | originating source ent<br>sare Bulk Sign Off<br>ge Locations | ity |

#### More Users Can Submit Case Notes for Review

Previously, only the person who created a case note could submit it for review and select someone to review it.

Now other people assigned to the case can submit a case note for review.

To do this, they need the new Can submit case note for review permission.

To access this permission:

- 1. Open a case.
- 2. Select the **Access** tab.
- 3. Select a team, designation, or individual user.
- 4. Toggle the icon beside the **Can submit case note for review** permission to give the permission to a person or team.

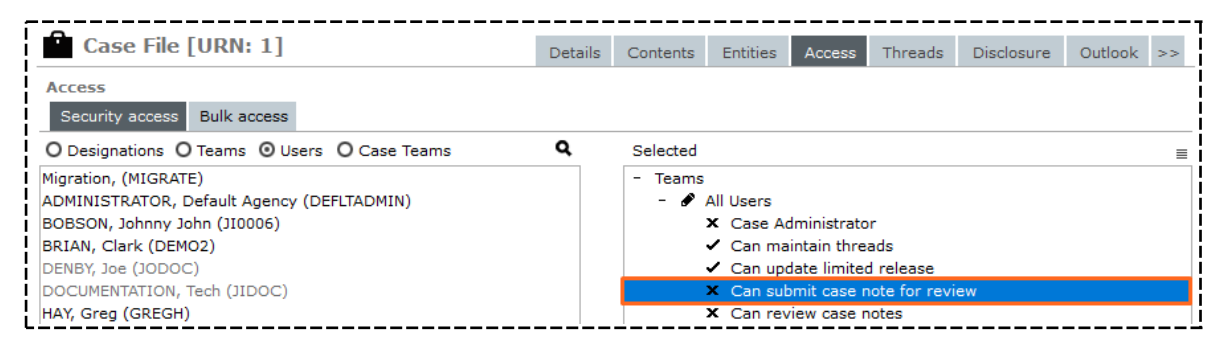

#### **Case Note Review Setting**

When you create a case note, you no longer have to manually select the **No review required** checkbox.

By default, case notes don't have to be reviewed.

You change this by editing the type of case note:

- 1. Select Admin > Entity Definition > Types.
- 2. Expand the type of case note.
- 3. Select Edit.
- 4. Select the **Options** tab.
- 5. Select the **Default to 'No review required'** checkbox.

| General Case Note Entity Type                                                   | Details  | Icons | Entity types    | Relationships    | Security | Usages     | Options     |  |  |
|---------------------------------------------------------------------------------|----------|-------|-----------------|------------------|----------|------------|-------------|--|--|
| Options                                                                         |          |       |                 |                  |          |            |             |  |  |
| Default classification                                                          |          |       |                 |                  |          |            |             |  |  |
| Display warning when another user is updating                                   |          |       |                 |                  |          |            |             |  |  |
| $\Box$ Hide no access results on searches $\Box$ Exclude from duplicate identif | fication | 🗌 Can | only be created | from a Case Note | e 🗌 Che  | eck access | at run time |  |  |
| Allow file upload     P Allow bulk upload                                       |          |       |                 |                  |          |            |             |  |  |
| Default to 'No review required'                                                 |          |       |                 |                  |          |            |             |  |  |

#### **The Disclosure Tab Opens Quicker**

In cases that had more than several thousand case notes, the **Disclosure** tab was loading slowly. We've sped this up.

### jade

Cases

#### **Specify When People Need to Enter Comments** for a Disclosure

For managing a disclosure, a case officer can specify when people in your organisation need to enter comments:

- 1. Open a case.
- 2. Select the **Disclosure** tab.
- 3. Select the **Options** subtab.
- 4. Select the checkboxes when you want people to enter comments:
  - Finalising a Disclosure Index
  - Unfinalising a Disclosure Index
  - Verifying a Disclosure Index
  - Unverifying a Disclosure Index
  - Rejecting a Disclosure Index

| Case File [URN: 2]                                       | Details | Contents | Entities | Access | Threads | Disclosure |  |  |  |
|----------------------------------------------------------|---------|----------|----------|--------|---------|------------|--|--|--|
| Disclosure                                               |         |          |          |        |         |            |  |  |  |
| Options Indexes Disclosure Items Schedules               |         |          |          |        |         |            |  |  |  |
| Verification                                             |         |          |          |        |         |            |  |  |  |
| Requires 0 verifiers                                     |         |          |          |        |         |            |  |  |  |
|                                                          |         |          |          |        |         |            |  |  |  |
| Comments                                                 |         |          |          |        |         |            |  |  |  |
| Show Comments box when Finalising a Disclosure Index     |         |          |          |        |         |            |  |  |  |
| 🕑 Show Comments box when Unfinalising a Disclosure Index |         |          |          |        |         |            |  |  |  |
| ✓ Show Comments box when Verifying a Disclosure Index    |         |          |          |        |         |            |  |  |  |
| ✓ Show Comments box when Unverifying a Disclosure Index  |         |          |          |        |         |            |  |  |  |
| ✓ Show Comments box when Rejecting a Disclosure Index    |         |          |          |        |         |            |  |  |  |

Entities

#### **ENTITIES**

#### **Entities Won't Automatically Be Merged**

We're improving the entity merging utility. These enhancements will be released as a hotfix to ICM 6.1.1.

In the meantime we've disabled the ability to merge entities. This is under **System** > **Tools** > **Match and Merge (Auto)**.

| Match        | and Me | rge   |           |                |                       |                |                     |        |     |                   |          |  |
|--------------|--------|-------|-----------|----------------|-----------------------|----------------|---------------------|--------|-----|-------------------|----------|--|
| Entity I     | уре    | Perso | ۱         |                | •                     | Screen 1 of 59 | 9                   |        |     |                   |          |  |
|              |        |       |           |                |                       | First          | Previous            | lext L | ast |                   |          |  |
| Result       | 5      |       |           |                |                       |                |                     |        |     | Additional detail |          |  |
| Inique       | Master | Slave | URN       | Classification | Title                 | De             | scription           | I      | D^  |                   |          |  |
|              |        |       | Perso52   |                | ANDREW Zack           | AN             | IDREW Zack          |        |     |                   |          |  |
|              |        |       | Perso53   |                | DOE Rhys              | DC             | DE Rhys             |        |     |                   |          |  |
|              |        |       | Perso90   |                | ANDERSON Steve        | AN             | IDERSON Steve       |        |     |                   |          |  |
| $\checkmark$ |        |       | Perso93   |                | aaa                   | aa             | aa                  | 1      | tr  |                   |          |  |
|              | ~      |       | Perso294  | Unclassified   | ANDREWS Sarah Ellen   | n Ms           | ANDREWS Sarah E     | llen   |     |                   |          |  |
|              |        |       | Perso463  |                | ANDREW Zack           | AN             | IDREW Zack          |        |     |                   |          |  |
|              |        | ✓     | Perso9425 | ;              | ANDREW Zack           | AN             | IDREW Zack          |        |     |                   |          |  |
|              |        |       | Perso91   |                | PATEL Hiren           | PA             | TEL Hiren           |        |     |                   |          |  |
|              |        |       | Perso39   |                | LEE Jacky             | LE             | E Jacky             |        |     |                   |          |  |
|              |        |       | Perso92   |                | LIU Bo                | LIU            | J Bo                |        |     |                   |          |  |
|              |        |       | Perso363  |                | LINCOLN Abe           | LIM            | NCOLN Abe           |        |     |                   |          |  |
|              |        |       | Perso386  |                | LI Jing               | LI             | Jing                |        |     |                   |          |  |
|              |        |       | Perso405  |                | LIMITED               | LIM            | MITED               |        |     |                   |          |  |
|              |        |       | Perso409  |                | LIMITED Release Testi | ing LIN        | MITED Release Testi | ng     |     |                   |          |  |
|              |        |       | Perso459  |                | LIMITED Release       | LIM            | MITED Release       |        |     |                   |          |  |
|              |        |       | Perso510  |                | LEE Jason             | LE             | E Jason             |        |     |                   | Disabled |  |
|              |        |       | Darco066  |                | ITMITED2015 release   | 1 176          | MITED2015 release   | 1      |     |                   | Disubicu |  |

Jade™

#### **Title and Description Changes When You Replace a Document**

If you upload a document entity with a different file name into the same Document entity, ICM updates the title and description to reflect the new file name.

| Document [URN: 22]                                                      |                 | Details Ima   | ges Related text | Watches      | >>                 |
|-------------------------------------------------------------------------|-----------------|---------------|------------------|--------------|--------------------|
| Details                                                                 |                 |               |                  | 4            |                    |
| [22] Person JECKEL Tom (Profile).doc                                    | Edit            | Attribute     | s Diagram        |              |                    |
| Person JECKEL Tom (Profile).doc                                         | Browse          | Selected      | Highlight incomp | olete 🗌 Shov | □ <mark>1</mark> ≡ |
| Hash Value: 29748B364A53908FAD46D1E9375AC18E3432BFF2<br>Classification: | Template        |               |                  |              |                    |
| Locked: No Versioning enabled: Yes                                      |                 |               |                  |              |                    |
| Disclosure 🔻                                                            |                 |               |                  |              |                    |
| Relationships Relationship summary History Involvements Phase & LC      | DE Versions     | _             |                  |              |                    |
| Versions                                                                | ≡               |               |                  |              | ļ                  |
| Version# Date/Time Title Repl                                           | laced File Path |               |                  |              |                    |
| Pending 01/07/2019 15:49 [22] Person JECKEL Tom (Profile).doc           | C:/Users/cr     | n             |                  |              |                    |
| 0000004 30/03/2016 11:09 Person JECKEL Tom (Profile).doc                | C:/temp/Pe      | <u>      </u> |                  |              |                    |

#### There's a Legend to Remind You That a Shaded Document Entity Is Old

If you forget what a shaded row signifies:

- 1. Open a document entity.
- 2. Right-click in the **Versions** area > Select **Legend**.

| Do                                                                                                    | Document [URN: 22] |            |              |         |               |            |             |           |         |  |
|----------------------------------------------------------------------------------------------------|--------------------|------------|--------------|---------|---------------|------------|-------------|-----------|---------|--|
| Details                                                                                                    |                    |            |              |         |               |            |             |           |         |  |
| Tom Jeckels details       View         Uploaded from: C:/Users/cnwsh8/Documents/Jade ICM/Exported Docs/[22] Person       Edit         JECKEL Tom (Profile).doc       Edit         Hash Value: 29748B364A53908FAD46D1E9375AC18E3432BFF2       Edit         Classification:       Edit         Locked: No       Versioning enabled: Yes         Open release: No       Limited release: No         Disclosure |                    |            |              |         |               |            |             |           |         |  |
| Relation                                                                                                    | nships             | Relations  | nip summary  | History | Involvements  | Phase & LO | E Versio    | ns        |         |  |
| Versions                                                                                                    |                    |            |              |         |               |            |             |           | ≡       |  |
| Version#                                                                                                    | Date/T             | ime        | Title        |         |               | Repl       | aced File P | ath       |         |  |
| 0000004                                                                                                    | 30/03/             | 2016 11:09 | Person JEC   | KEL Tom | (Profile).doc |            | C:/te       | mp/Persor | I JECKE |  |
| 0000003                                                                                                    | 30/03/             | 2016 10:54 | Person JEC   | KEL Tom | (Profile).doc |            | C:/te       | mp/Persor | I JECKE |  |
| 0000002                                                                                                    | 30/03/             | 2016 10:54 | Person JEC   | KEL Tom | (Profile).doc |            | Legend      | ¥         | JECKE   |  |
| 0000001                                                                                                    | 03/04/             | 2014 11:15 | i Person JEC | KEL Tom | (Profile).doc |            | Older Ver   | sion      | JECKE   |  |

### Jade

#### **Hide Deleted Entities**

If you have the **Can view deleted records** permission, deleted entities are always visible.

If required, you can hide these:

- 1. Select your username > **Preferences**.
- 2. Select the **Hide deleted records** checkbox.

| Preferences                                                |                    |                                                |
|------------------------------------------------------------|--------------------|------------------------------------------------|
| Save default window state                                  |                    | Reset window size and position to default      |
| Save window size and position                              |                    |                                                |
| Save navigator section states                              |                    |                                                |
| Save navigator width                                       | $\mathbf{V}$       |                                                |
| Save notes content on log off                              | $\mathbf{V}$       |                                                |
| Confirm on exit                                            |                    |                                                |
| Number of recent entities to keep                          | 10                 |                                                |
| Creator automatically added to new case                    | V                  |                                                |
| Creator automatically added to new incident report         | V                  |                                                |
| Creator automatically added to new information report      | V                  |                                                |
| Creator automatically added to new asset report            | $\mathbf{V}$       |                                                |
| Creator automatically added to new equipment report        | $\boldsymbol{\nu}$ |                                                |
| Creator automatically added to new property report         | $\boldsymbol{\nu}$ |                                                |
| Case contents - most recent first                          | V                  |                                                |
| Automatically refresh case contents                        |                    |                                                |
| Alert when assigned as case officer                        |                    |                                                |
| Hide source entity template prompt                         |                    |                                                |
| Confirm attribute deletion                                 | V                  |                                                |
| Show the attribute popup to the left of the attribute list |                    |                                                |
| Use Spellchecker                                           |                    | Spellchecker is not installed on this computer |
| Hide deleted records                                       | r                  |                                                |
| Override language for initiating Excel                     |                    | ▼                                              |

Brief of Evidence

Jade™

#### **BRIEF OF EVIDENCE**

#### **Easily Link a Witness to a Statement in a Brief of Evidence**

You can nominate a witness when you link them to the appropriate statement on the **Linking** tab and then have that witness auto-populate into the list on the **Witness** tab.

This means if you forget to add a witness and you try to link them to a statement, you don't have to stop what you're doing and go to the **Witness** tab to add them.

| Prosecution [URN: 1]                           |                                                                         |
|------------------------------------------------|-------------------------------------------------------------------------|
| Linking                                        |                                                                         |
| Linking is based on statements/affidavits      | Please choose the following to link to the selected statement/affidavit |
| Statements/Affidavits ≡                        |                                                                         |
| Brief Title                                    | Witness BARR, Robert James New Witness                                  |
| Arrest and Interview of Mark HARRISON (aka F   | Elements of proof                                                       |
| GCN/203 Documentation Case Note XXX            |                                                                         |
| Enquiries Conducted at ABC Electronics Welling | Element Unique Ref # Brief Title                                        |
| Interview script                               | Act occurred within a year and a day of victims de                      |
| Interview scripts from Waitangi Day            | Act was intentional                                                     |
|                                                | Act was unlawful                                                        |

12

Brief of Evidence

### Validate a Brief of Evidence You Created

If you created a Brief of Evidence, you can validate that it's complete and that all the required components and associations are in place.

| itle              | Brief of Evidence           | Validation                                               |                                                   |          |        |
|-------------------|-----------------------------|----------------------------------------------------------|---------------------------------------------------|----------|--------|
|                   |                             |                                                          |                                                   |          | v Hist |
| status            | The following validation of | conditions were not satisfied                            | Component Type Filter                             | =        |        |
|                   | Component Type              | Component                                                | Condition                                         | <b>^</b> |        |
| rimary Informant  | Defendant                   | HARRISON, Mark Gregory                                   | Has no Address                                    | - 11     |        |
| econdary Inform   | Defendant                   | BROWN, Harold 123                                        | Has no Address                                    | - 11     |        |
|                   | Witness                     | ANDREWS, Sarah Ellen                                     | Is not associated with any Statements/Affidavits  | - 11     |        |
|                   | Witness                     | BLANCO, Benny                                            | Has no Home Phone                                 | - 11     |        |
|                   | Witness                     | BLANCO, Benny                                            | Is not associated with any Statements/Affidavits  | - 11     |        |
| ast Generated by  | Witness                     | BROWN, Harold 123                                        | Has no Home Phone                                 | - 11     |        |
| efendants         | Witness                     | BROWN, Harold 123                                        | Is not associated with any Statements/Affidavits  | - 11     |        |
|                   | Witness                     | DOE, Rhys                                                | Has no Home Phone                                 | - 11     |        |
|                   | Witness                     | DOE, Rhys                                                | Is not associated with any Statements/Affidavits  |          |        |
|                   | Witness                     | HARRISON, Grant                                          | Has no Home Phone                                 |          |        |
| ffences / Charge  | Witness                     | HARRISON, Grant                                          | Is not associated with any Statements/Affidavits  |          |        |
| escription        | Witness                     | LEE, Dan                                                 | Has no Home Address                               |          |        |
| omicide - Peter F | Witness                     | LEE, Dan                                                 | Has no Home Phone                                 |          |        |
| lanslaughter - Pe | Witness                     | LEE, Dan                                                 | Is not associated with any Statements/Affidavits  |          |        |
| lealigent Homicid | Witness                     | MASON, Robert                                            | Has no Home Address                               |          |        |
| BC                | Witness                     | MASON, Robert                                            | Has no Home Phone                                 |          |        |
|                   | Witness                     | MASON, Robert                                            | Is not associated with any Statements/Affidavits  |          |        |
|                   | Witness                     | SUTHERLAND, John                                         | Has no Home Address                               |          |        |
|                   | Witness                     | SUTHERLAND, John                                         | Has no Home Phone                                 |          |        |
|                   | Witness                     | SUTHERLAND, John                                         | Is not associated with any Statements/Affidavits  |          |        |
|                   | Witness                     | TRAVERS, Jack                                            | Has no Home Address                               |          |        |
|                   | Witness                     | TRAVERS, Jack                                            | Has no Home Phone                                 |          |        |
|                   | Witness                     | TBAVERS, Jack                                            | Is not associated with any Statements/Affidavits  |          |        |
|                   | Witness                     | GARDINER, Hamish                                         | Has no Home Phone                                 |          |        |
|                   | Witness                     | ANDERSON, Steve                                          | Has no Home Phone                                 |          |        |
|                   | Witness                     | ZHANG, Carol                                             | Has no Home Phone                                 |          |        |
|                   | Element of Proof            | The body was Human                                       | Is not associated with any Statements/Affidavits  |          |        |
|                   | Element of Proof            | Defendent aware of unjustifiable risk which led to death | Is not associated with any Statements/Affidavits  |          |        |
|                   | Element of Froor            |                                                          | is not according a with any otatements, rendering | -        |        |

# **Select Witnesses from Users with Access to the Case**

When you select witnesses for a brief of evidence, you can now also select from:

- Primary or secondary informants
- Other ICM users who have access to the case

Tasks

#### TASKS

#### **Publish Results for Tasks You Created**

If you created a task, you can publish its results, regardless of who received the task.

This is handy if a task can't be progressed because a result hasn't been published.

It's also useful if someone assigned to a task isn't available for a long time, or has left your agency. It means the person who created the task can publish the task result so the task can be completed.

The **Publish** button is now enabled for Task Results that belong to any task you've created.

#### Search for a Task by Its Historical Status

When you're trying to find a task you can search by its historical status:

- Select Search > Select Tasks or Task Results > Select the type of task or task result you want to search for.
- 2. Expand the Additional criteria area.
- 3. Select the status in the Status or Result Status drop-down.
- 4. Select the **Match if task** checkbox if the task previously had this status.

| <b>Q</b> Task | Result Search Standard Attributes A                                | dvanced T   | hesaurus | Scope     | Active Search              | Stored Search |
|---------------|--------------------------------------------------------------------|-------------|----------|-----------|----------------------------|---------------|
| Standard o    | criteria                                                           |             |          |           |                            |               |
| Search word   | ds pin                                                             |             |          |           |                            | Search        |
| Entity URN    |                                                                    |             | Use      | Keyword   | <ul> <li>Any wo</li> </ul> | rd Clear      |
| Additional    | criteria 🔺                                                         |             |          |           |                            |               |
| Designation   | ▼                                                                  |             |          |           |                            |               |
| Team          | ▼                                                                  |             |          |           |                            | i             |
| User          | ▼                                                                  |             |          |           |                            |               |
| Туре          |                                                                    |             |          |           |                            |               |
| Result Statu  | us Complete 🔄 Match if task result previously had this status      |             |          |           |                            |               |
| Results (3    | 3) No Access Results (0)                                           | Ξ           | Additio  | nal detai | I                          |               |
| ▲ URN St      | tatus Title                                                        | Case        |          |           |                            |               |
| 6 Co          | omplete Interim: PIN Register Request Form Dispatched - 4103492232 | [2] Homicid | e        |           |                            |               |
| 7 Co          | omplete Final - Resolved: PIN Register Received - 4103492232       | [2] Homicid | e        |           |                            |               |
| 11 Co         | omplete Final - Resolved: Obtain PIN Register for 4103494567       | None Acces  | s        |           |                            |               |

Tasks

14

#### **Task Administrators Can Delete Tasks**

You can delete a task before it's sent, or if it has been cancelled.

This applies if you:

- Created the task
- Are the originating case officer
- Have the Task Administrator permission

#### Make the Task Recipient Information Only by Default

If you have lots of tasks that are for information purposes only, you can set tasks to have this status by default:

- 1. Select Admin > Entity Definition > Types.
- 2. Open the type of task you want to edit in the **Selected** area.
- 3. Select the **Options** tab.
- 4. Under *Recipient type default*, select **Information only**.

| General Task Entity Type                                                                                     | Details     | Icons       | Entity types   | Relationships    | Usages     | Options       | Retention criteria | >> |
|----------------------------------------------------------------------------------------------------|-------------|-------------|----------------|------------------|------------|---------------|--------------------|----|
| Options<br>Default classification Restricted 💌                                                               |             |             |                |                  |            |               |                    |    |
| Display warning when another user is updating     Hide no access results on searches     Exclude from duplic | cate identi | fication    | Requires A     | uthorisation 🗌 ( | Check acce | ess at run ti | ne                 |    |
| Default 'Can forward' to true when adding recipient     Defau Review default                                 | lt 'Can rej | ject' to tr | ue when adding | recipient        |            |               |                    |    |
| No review required     O Review required     Recipient type default                                          |             |             |                |                  |            |               |                    |    |
| O Information only O Action                                                                                  |             |             |                |                  |            |               |                    |    |

Reports

#### **R**EPORTS

#### Header and Group Attributes Aren't Included When You Export Data for an Entity

Depending on how you've set up your entity attributes, you might want to include headers in data you export. This is useful if you need context for subsequent attribute columns.

To apply this setting, select the **Include Header/Group columns** checkbox.

| Export                 | Search Results For P      | erson                |                     |                                      |                                |
|------------------------|---------------------------|----------------------|---------------------|--------------------------------------|--------------------------------|
| Details<br>Export file |                           |                      |                     |                                      |                                |
| File name              | C:\Users\cnwsh8\Documer   | ts\Jade ICM\Exported | Docs\steve2.xlsx    |                                      |                                |
| Format                 | O Tab separated (TSV)     | O Comma separa       | ted (CSV) OE        | (cel (xlsx)                          |                                |
| Encoding               | O Unicode O UTF-8         | (UTF-8 works better  | when file is opened | with Excel directly from Windows Fil | le Explorer)                   |
| Line Format            | ⊙ Multi line (old) O Sing | le line              |                     |                                      |                                |
| Attributes Se          | election                  |                      |                     |                                      |                                |
| Select all             | Include history OPartia   | al O Full 🗌 Ind      | clude Comments      | Show full column headings            | ✓ Include Header/Group columns |

Reports

#### **Remove a Comment from an Information or Incident Report**

- 1. Open the report.
- 2. Select Maintain.
- 3. Select the comment you want to delete.
- 4. Select **Delete**.

| Jufamentian Depart [UDN: 0]                      |              |               |             |              |
|--------------------------------------------------|--------------|---------------|-------------|--------------|
|                                                  | Details      | Entities (1)  | Access      | Comments (1) |
| Comments                                         |              |               |             |              |
| 03/07/2019 12:07 - DOCUMENTATION, Tech (JIDOC) : |              |               |             |              |
|                                                  |              |               |             |              |
| 📕 Maintain Comments                              |              |               |             | ×            |
| 03/07/2019 12:07 - DOCUMENTATION, Tech (JIDOC) T | nis report w | as commission | ed in error |              |
|                                                  |              |               |             |              |
|                                                  |              |               |             |              |
|                                                  |              |               |             |              |
| This report was commissioned in error            |              |               |             |              |
|                                                  |              |               |             |              |
|                                                  |              |               |             |              |
| Add                                              | Save         | Delete        | Close       |              |
|                                                  | L            |               |             |              |

#### **Use Rich Text When Adding a Comment**

When you add a comment to an information or incident report, you can format it with rich text.

| Add now commont                                        |  |
|--------------------------------------------------------|--|
| he comments field for Information and Incident Reports |  |
| ow allows rich text formatting                         |  |
|                                                        |  |
|                                                        |  |

Reports

#### See an Action Officer on an Information or Incident Report

When you set up your information and incident reports, you can choose to show an Action Officer above the title for the report, and specify whether this field is required.

| Tinformation Report Entity                                                                                                    | Туре                                             |                          |
|----------------------------------------------------------------------------------------------------|--------------------------------------------------|--------------------------|
| Options<br>Default classification                                                                                              | <b>▼</b>                                         |                          |
| Display warning when another user is up<br>Hide no access results on searches                                                  | odating<br>Exclude from duplicate identification | Check access at run time |
| <ul> <li>✓ Allow file upload</li> <li>✓ Allow bulk upload</li> <li>✓ Has Action Officer</li> <li>□ Action Officer i</li> </ul> | ✓ Allow direct document<br>s mandatory           |                          |
|                                                                                                    |                                                  |                          |

To be an Action Officer, you need the new **Can be action officer** permission for each type of Information or Incident report.

## Jade™

| 1 | o |
|---|---|
| т | о |
|   |   |

| rts              |                         |                                                                  |     |          |
|------------------|-------------------------|------------------------------------------------------------------|-----|----------|
| Role M           | aintenance              |                                                                  |     |          |
| Roles Perm       | nissions                |                                                                  |     |          |
| Description      |                         |                                                                  |     |          |
| Elastic Search I | ndexer                  |                                                                  |     |          |
| Exclude Record   | Wizard                  |                                                                  |     |          |
| Full Access      |                         |                                                                  |     |          |
| Full Search      |                         |                                                                  |     |          |
| Functional Team  | n Role                  |                                                                  |     |          |
|                  |                         |                                                                  |     |          |
| Description      | Director's Role         |                                                                  |     |          |
| Deactivated      |                         |                                                                  |     |          |
| Super Role       |                         |                                                                  |     |          |
| Permissions      | Designations Tear       | ms Users                                                         |     |          |
| Available        |                         |                                                                  |     | Selected |
| + General Per    | missions                | î                                                                | 1   |          |
| + Incident rep   | oorts                   |                                                                  |     |          |
| - Information    | reports                 |                                                                  |     |          |
| Can cha          | nge attribute history ( | date/time                                                        |     |          |
| Can add          | security access         |                                                                  |     |          |
| Can rem          | nove user access        |                                                                  |     |          |
| Can rem          | nove team access        |                                                                  |     |          |
| Can cha          | nge user preference     | (when agency enabled): Creator automatically added to new inforn |     |          |
| Create i         | nformation report fro   | m Word/PDF documents                                             |     |          |
| - General        | IR                      |                                                                  |     |          |
| Can              | create                  |                                                                  | 5   |          |
| Can              | change                  |                                                                  |     |          |
| Can              | delete                  |                                                                  | < . |          |
| Can              | search                  |                                                                  |     |          |
| Can              | change source entity    | to entity relationship                                           |     |          |
| Can              | change entity to entity | y relationship                                                   |     |          |
| Can              | create source entity t  | o entity relationship                                            |     |          |
| Can              | create entity to entity | relationship                                                     |     |          |
| Can              | create task             | relationship                                                     |     |          |
| Can              | replace or remove do    | ocument                                                          |     |          |
| Can              | be action officer       | coment.                                                          |     |          |
| + CISU RE        | eport                   |                                                                  |     |          |
| + Hamish's       | s Info Report Type      |                                                                  |     |          |
| <u> </u>         |                         | ·                                                                |     |          |

You can add this permission to a role that's assigned to the user, or a team they're in. This is under **Admin** > **Security** > **Roles**.

| informat       | on Report [URN:] | Entities |
|----------------|------------------|----------|
| Details        |                  |          |
| Action Officer |                  |          |
| Title          |                  |          |
| Description    |                  |          |
| <br> <br>      |                  |          |

jade™

#### **Link Incident and Information Reports**

Your organisation might have information coming in from different sources. A way to connect related information and incident reports is to link them:

- 1. Open an information or incident report.
- 2. Select the Overflow >> tab > Select **Referenced IRs**.
- 3. Drag a report from your favourites in the Navigator > Drop it in the **Referenced IRs** area.

| Information       | Report [ | URN: 8]                     | Details         | Entities (1)    | Access     | Comments (1) | Tasks (1)   | Threads (*) | History |
|-------------------|----------|-----------------------------|-----------------|-----------------|------------|--------------|-------------|-------------|---------|
| Referenced IRs    |          |                             |                 |                 |            |              |             |             |         |
|                   |          |                             | _               |                 |            |              |             |             |         |
| Entity type       | URN      | Title                       | Cre             | ated By         | T   (310.0 | Creat        | ed Date     | Action O    | Ifficer |
| nformation Report | 10       | Registration Details of Car | Searc           | h to add        |            | DC) 09/07    | /2019 13:42 |             |         |
|                   |          |                             | <u>G</u> o to : | IR              |            |              |             |             |         |
|                   |          |                             | Edit R          | eason           |            |              |             |             |         |
|                   |          |                             | <u>R</u> emov   | ve Relationship |            |              |             |             |         |
|                   |          |                             | <u>R</u> einst  |                 | )          |              |             |             |         |
|                   |          |                             | Show            | Legend          |            |              |             |             |         |

#### **Remove a Document from an Information or Incident Report**

If you accidentally load a document into an information or incident report, you can remove it.

| Draft                         |            |             |          |                   |
|-------------------------------|------------|-------------|----------|-------------------|
| Document                      | View       | Edit        | Download | Remove Allow edit |
| Replacement<br>Classification | Create     | Browse<br>• |          |                   |
| When Actioned                 | 24/08/2009 |             | ₿ 10:36  | <b>\$</b> \$      |

You need the Can replace or remove document permission to access this feature.

## Jade<sup>™</sup>

Reports

| Roles Permissio                        | ns                      |             |                                                               |    |        |
|----------------------------------------|-------------------------|-------------|---------------------------------------------------------------|----|--------|
| Description                            |                         |             |                                                               |    |        |
| lastic Search Index                    | er                      |             |                                                               |    |        |
| xclude Record Wiza                     | rd                      |             |                                                               |    |        |
| ull Access                             |                         |             |                                                               |    |        |
| ull Search                             |                         |             |                                                               |    |        |
| unctional Team Role                    | e                       |             |                                                               |    |        |
|                                        |                         |             |                                                               |    |        |
| Description Dire                       | ector's Role            |             |                                                               |    |        |
|                                        | Secon a reale           |             |                                                               |    |        |
|                                        |                         |             |                                                               |    |        |
| Super Role                             |                         |             |                                                               |    |        |
| Permissions Des                        | signations              | Teams       | Users                                                         |    |        |
| vailable                               |                         |             |                                                               | Se | lecter |
| General Permiss                        | ions                    |             | •                                                             |    |        |
| Incident reports                       |                         |             |                                                               |    |        |
| <ul> <li>Information report</li> </ul> | orts                    |             |                                                               |    |        |
| Can change a                           | attribute his           | tory date   | /time                                                         |    |        |
| Can add secu                           | irity access            |             |                                                               |    |        |
| Can remove                             | user access             |             |                                                               |    |        |
| Can remove                             | team acces              | s           |                                                               |    |        |
| Can change ι                           | iser prefere            | nce (whe    | en agency enabled): Creator automatically added to new inform |    |        |
| Create inform                          | nation repor            | t from W    | ord/PDF documents                                             |    |        |
| - General IR                           |                         |             |                                                               |    |        |
| Can creat                              | e                       |             |                                                               | >  |        |
| Can chang                              | je                      |             |                                                               |    |        |
| Can delet                              | e                       |             |                                                               | <  |        |
| Can searc                              | n                       |             |                                                               |    |        |
| Can chang                              | je source e             | ntity to e  | ntity relationship                                            |    |        |
| Can chang                              | je entity to            | entity rei  | ationship                                                     |    |        |
| Can creat                              | e source en             | tity to en  | uty relationship                                              |    |        |
| Can creat                              | e udse<br>a antitu ta r | untity cel- | stionship                                                     |    |        |
| Can creat                              | e enuty to e<br>e tack  | anny rela   | auonsnip                                                      |    |        |
| L AU CIEAL                             | e l'asse                |             |                                                               |    |        |
| Can repla                              | ce or remov             | e docum     | lent                                                          |    |        |

Admin

#### **ADMIN**

#### **Choose the Background Colour for Your Logo**

- 1. Select Admin > System > Settings.
- 2. Select the **Agency** tab.
- 3. Select the **Change back colour** checkbox.
- 4. Select the colour you want as the background for your logo.
- 5. Select the colour you want > Select **OK**.
- 6. Select Save.

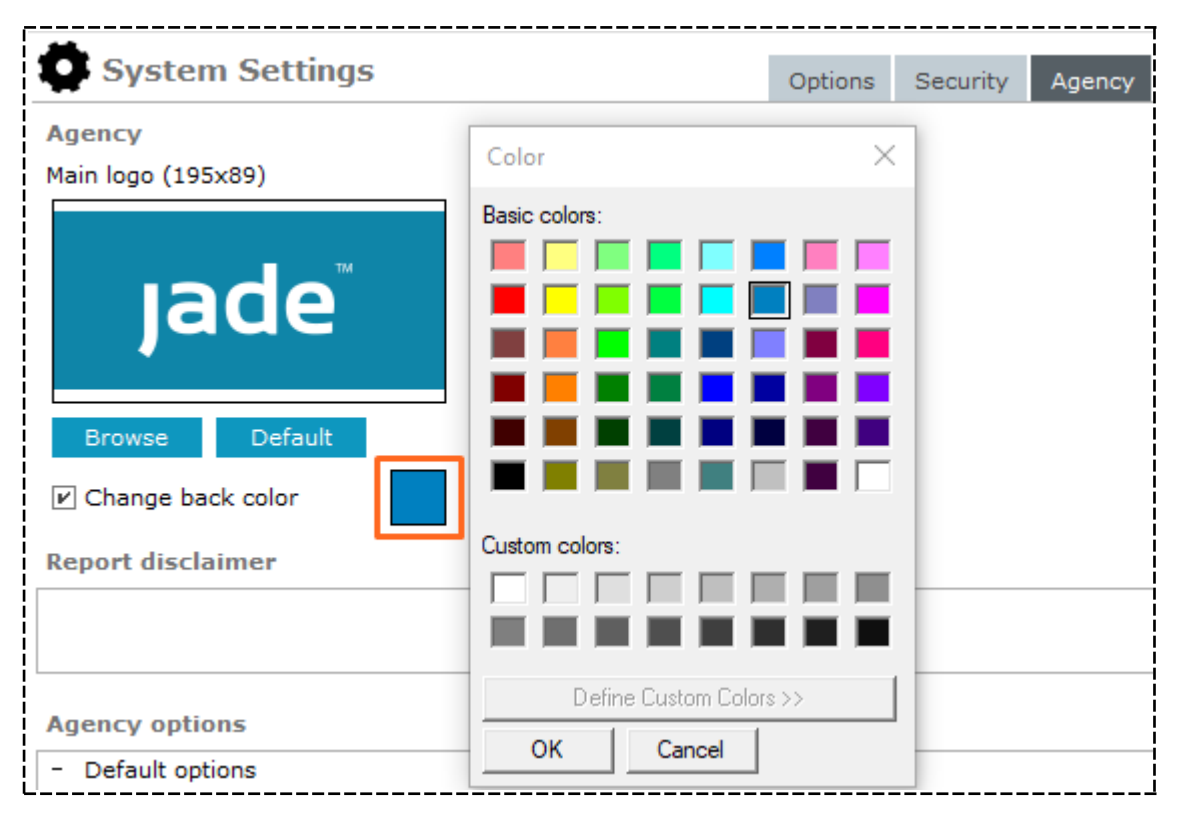

### jade

22

#### Admin

#### **Checking Your Word Template Has the Required Bookmarks**

When you import a Microsoft Word template, ICM checks whether the template contains the bookmarks you need for the report.

If any bookmarks are missing, ICM will tell you which ones you need to add.

It won't save a template that doesn't have the bookmarks you need.

#### **Quickly Find Entity Types**

When you set up entity types you can use the quick filter to find the type of entity you're looking for.

Use either of these methods to access this feature:

- Press **Ctrl**+**F** or right-click in the *Available* or *Selected* area.
- Select Quick Filter.

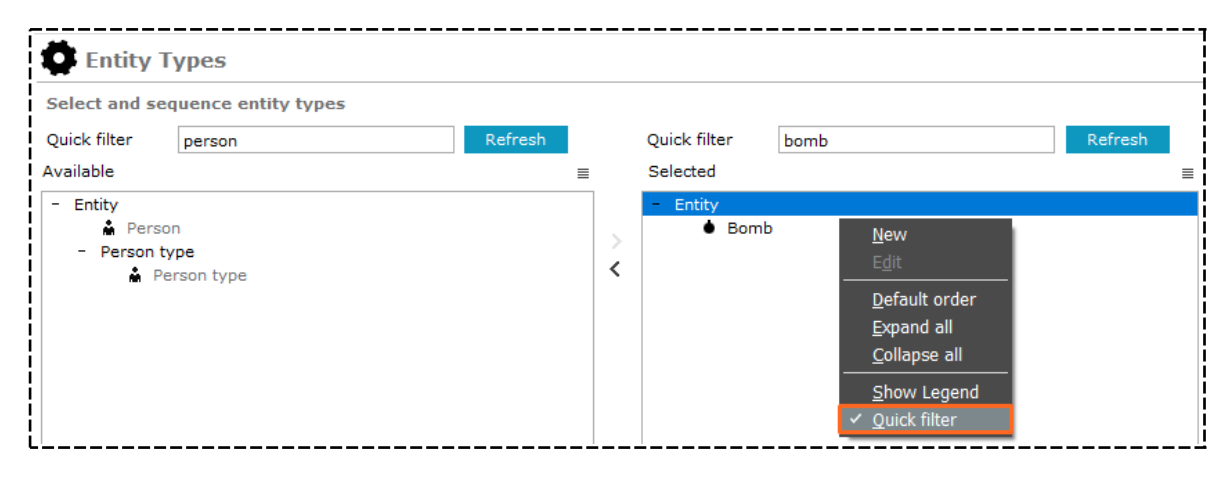

Admin

### Easily Add a New Value for a Code Table

If you need to add a new value for a code table, use the Add 📑 icon to do this.

| Entity                            | Attributes                                                           |                                                     |                                                      |                                           |       |            |          |
|-----------------------------------|----------------------------------------------------------------------|-----------------------------------------------------|------------------------------------------------------|-------------------------------------------|-------|------------|----------|
| Select and e                      | nter details below<br>Case File                                      |                                                     |                                                      |                                           |       |            |          |
| - Case File<br>Case S             | Status                                                               | Attribute select                                    | ed Case Priori                                       | ty                                        |       |            | >        |
| ∯ Ca<br>Case (<br>- Risk A<br>Lik | ase Priority<br>Closure<br>Issessment (Community Impact)<br>Kelihood | Select Codes<br>Available<br>High<br>Low<br>Routine | Dependencies At<br>CMIEntityAt<br>Attribute selected | tribute Text tributeNewCode Case Priority | Form  |            | [] ≡     |
| Activit                           | y Type                                                               | Code table                                          | New code<br>Save & New                               | Save & Close                              | Close | phabetical | O Custom |
| Description                       | Case Priority                                                        |                                                     | ect Codes Create                                     | Code Table                                |       | Apply      | Cancel   |

#### **Specify the PO Box for a Location**

This option is available when you open a Location entity.

| Location      | [URN: 6]        |        | <br>Details Ir | nages | Related text    | Watches      | Google map    | >>      |
|---------------|-----------------|--------|----------------|-------|-----------------|--------------|---------------|---------|
| Details       |                 |        |                |       |                 |              | 4             | • •     |
| Building name |                 | PO Box |                | At    | tributes Diagra | m            |               |         |
| Number        | 45 Unit number  |        |                | Sele  | cted 🗌 Highlig  | ght incomple | te 🗌 Show His | s Ш ⁻ ≡ |
| Street        | West Street     |        |                |       |                 |              |               |         |
| Suburb        | Ocean City      |        |                |       |                 |              |               |         |
| City          | Maryland        |        |                |       |                 |              |               |         |
| Postcode      | 21842           |        |                |       |                 |              |               |         |
| Country       | United States 👻 |        |                |       |                 |              |               |         |
| State         | Maryland 👻      |        | <br>           |       |                 |              |               |         |

# Get Confirmation That You've Loaded a Licence

When you load a licence under **Admin** > **System** > **Licence**, you'll get a confirmation message if the licence loads successfully.

#### **Set up Multiple Code Table Attributes**

You can set the available list to remain unchanged when you add multiple attribute values that are code tables.

This is useful if you want to repeat an attribute but you want to reuse the same code value.

To set this up:

Jade

- 1. Select Admin > Attributes > Types > Entity Type > Attribute Type.
- 2. Select the **Security Add/Change** tab.

| Entity       | Attributes                                                                                                    |                      |                 |                 |                          |          |
|--------------|----------------------------------------------------------------------------------------------------|----------------------|-----------------|-----------------|--------------------------|----------|
| Select and e | nter details below                                                                                                    |                      |                 |                 |                          |          |
| Select Type  | Vehicle                                                                                                    |                      |                 |                 | -                        |          |
| Origin       |                                                                                                    |                      |                 |                 |                          |          |
| Paren        | t Condition                                                                                                    |                      |                 |                 |                          |          |
| Туре         |                                                                                                    |                      |                 |                 |                          |          |
| Warnii       | ng                                                                                                    |                      |                 |                 |                          |          |
|              |                                                                                                    |                      |                 |                 |                          |          |
| Category     | Attribute Name                                                                                                    |                      | -               | Move            | Sequence                 |          |
| Description  | Туре                                                                                                    |                      |                 |                 |                          |          |
| Code table   | Vehicle Type                                                                                                    |                      | ▼ Sel           | ect Codes       | Create Code Table        |          |
| Options C    | onditions(*) Security A                                                                                                    | dd/Change Secu       | urity Delete    | Usage (0)       |                          |          |
| × COMMENTS   | - Allow comments for t                                                                                                    | his attribute        |                 |                 |                          |          |
| × DEACTIVAT  | TED - The attribute type                                                                                                    | is deactivated       |                 |                 |                          |          |
| × DEFAULT -  | Attribute will be created                                                                                                    | by default           |                 |                 |                          |          |
| VALUE - A    | value must be selected                                                                                                    | for this attribute   |                 |                 |                          |          |
| × FREE       | TEXT - The user can e                                                                                                    | nter free format te  | ext for this at | ttribute        |                          |          |
| ×u           | IRL - The specified value                                                                                                    | must be a valid UP   | RL              |                 |                          |          |
| × CAL        | CULATED - A value will I                                                                                                    | be calculated by th  | ne system       |                 |                          |          |
|              | E TABLE - The specified                                                                                                    | value will be sele   | cted from a     | code table      |                          |          |
| ✓ A          | llow users to select the s                                                                                                    | ame code table va    | alue multiple   | times if attrib | oute allows multiple sel | lections |
| × DATI       | E - The specified value r                                                                                                    | nust be a date       |                 |                 |                          |          |
| X MAS        | K - The specified value<br>SPTC                                                                                                    | will be in masked    | format          |                 |                          |          |
|              | ERIC - The specified value n                                                                                                    | nue musi de nume     | nc              |                 |                          |          |
| X USE        | <ul> <li>The specified value in</li> <li>The specified value in</li> </ul>                                                                                                    | vill be a selected i | iser            |                 |                          |          |
| × TEAI       | <ul> <li>4 - The specified value value</li></ul> | will be a selected t | team            |                 |                          |          |
|              |                                                                                                    |                      |                 |                 |                          |          |

jade

#### Example of Using Multiple Code Table Attributes

In the following image type is a multiple attribute with code value choices of Aircraft, Boat, Car, Motor Cycle.

You can select aircraft multiple times. It won't be removed from the available list once it has been used.

| Available                                                                              |        | Selected 🗌 Highlight incomplete 🗌 Show History                                                                                        |  |
|----------------------------------------------------------------------------------------|--------|----------------------------------------------------------------------------------------------------|--|
| - Vehicle<br>Attribute 1<br>Attribute with comments<br>Calculated<br>Child Condition 1 | ><br>< | <ul> <li><u>■</u> Type</li> <li>Aircraft</li> <li>Colour</li> <li>Black</li> <li>Aircraft</li> <li>Colour</li> <li>× Green</li> </ul> |  |
| Value<br>Aircraft<br>Boat<br>Car<br>Motor Cycle                                        |        | - Colour                                                                                                    |  |

#### **It's Easier to Manage Attribute Code Tables**

You can use tabs to switch between Code Table Entry and Code Table Type.

#### Select Admin > Code Tables > Attributes > Entities.

| Code Table Mair                                                                                                    | ntenance               | Details Usage Code Table Type    |
|----------------------------------------------------------------------------------------------------|------------------------|----------------------------------|
| Select and enter details                                                                                                    | below                  |                                  |
| Code Table Type                                                                                                    | Code Table Entry       | Deactivated                      |
| Vehicle Type                                                                                                    | Aircraft               |                                  |
| Vehicle Type                                                                                                    | Boat                   |                                  |
| Vehicle Type                                                                                                    | Car                    |                                  |
| Vehicle Type                                                                                                    | Motor Cycle            |                                  |
|                                                                                                    |                        |                                  |
| Code Table Type                                                                                                    | e Maintenance          | Code Table Type Code Table Entry |
| Code Table Type<br>Select and enter details                                                                                                   | e Maintenance<br>below | Code Table Type Code Table Entry |
| Code Table Type<br>Select and enter details<br>Description                                                                                    | e Maintenance<br>below | Code Table Type Code Table Entry |
| Code Table Type<br>Select and enter details<br>Description<br>Disclosure Sensitivity                                                          | e Maintenance<br>below | Code Table Type Code Table Entry |
| Code Table Type<br>Select and enter details<br>Description<br>Disclosure Sensitivity<br>Disclosure Sensitivity Reaso                          | e Maintenance<br>below | Code Table Type Code Table Entry |
| Code Table Type<br>Select and enter details<br>Description<br>Disclosure Sensitivity<br>Disclosure Sensitivity Reaso<br>Disclosure Status_OLD | e Maintenance<br>below | Code Table Type Code Table Entry |

25

Jade<sup>™</sup>

### **MORE NEW FEATURES**

#### **Access Reminders from the Home Screen**

Reminders are now available from the home screen.

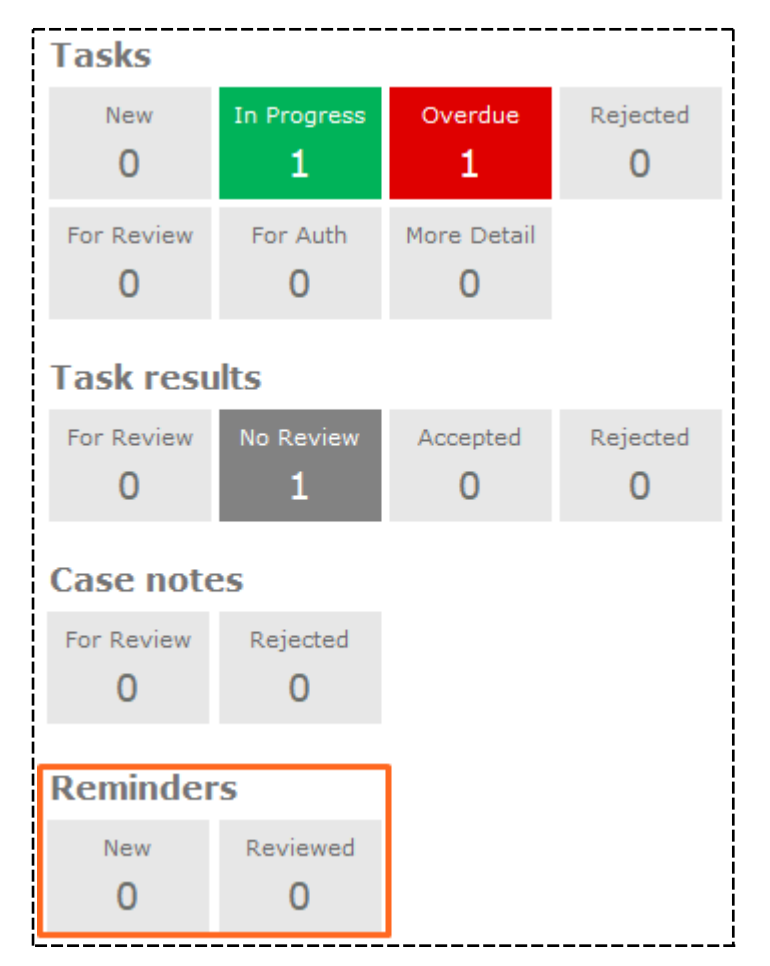